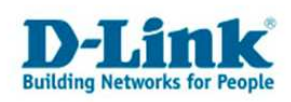

# Diese Anleitung beschreibt die Einrichtung eines portbasierenden Gäste-VLAN anhand einer Radiusauthentifizierung

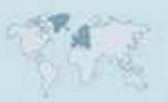

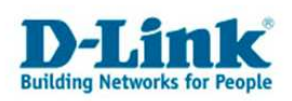

## Port-Based 802.1x with Guest VLAN

Die Aufgabe eines portbasierenden Gäste-VLAN anhand einer Radiusauthentifizierung ist es Benutzer anhand eines Usernamen und Kennwort am Switch zu authentifizieren und somit den Zugang zum internen Netzwerk zu gestatten. Wenn die Authentifizierung nicht erfolgreich stattfinden konnte, soll der Benutzer nur eine begrenzten Netzwerkzugriff erhalten.

|                                                                                                    |                                                                      | Radiusserver |
|----------------------------------------------------------------------------------------------------|----------------------------------------------------------------------|--------------|
| D-Link<br>*Black<br>Player # 927<br>Conveste _228<br>- 10/1504<br>- 10/1504<br>- 10000<br>DES-3828 |                                                                      |              |
|                                                                                                    | Vlan 10 (Guest Vlan)         Guest Vlan enabled port         Vlan 20 |              |

In VLAN 10 (rot) [Port 13-28] befinden sich alle Devices, welche bei einer fehlerhafte Authentifizierung erreicht werden können. Dieses VLAN soll den beschränkten Netzwerkbereich definieren. Somit sollten hier keine firmeninternen Server aktiv sein

An die "Guest VLAN enabled Ports" (gelb) [Port 13-24] werden generell alle PC's angeschlossen, welche sich über die Radius authentifizieren sollen.

In VLAN 20 (grün) [Port 1-12] befindet sich das interne Netzwerk. Nur mit einer gültigen Radiusauthentifizierung soll hier der Zugriff gewährleistet werden.

Ein Anwendungsbeispiel wäre das einstecken eines Notebooks an Port 13. Sollte noch keine Authentifizierung am Radiusserver stattgefunden haben oder der Zugriff wg. eines falschen Kennworts verboten worden sein, so befindet sich das Notebook in VLAN 10 und hat somit auch nur Zugriff auf Netzwerkdevices in VLAN 10 (somit Port 13 – Port 18).

Bei erfolgreicher Authentifizierung wird der Port automatisiert auf VLAN 20 umgestellt. Somit kann dann auf Komponenten im firmeninternen Netzwerk (Port 1- Port 12) zugegriffen werden

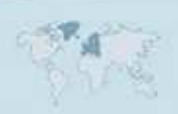

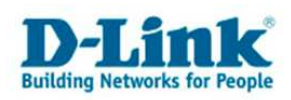

## **Einrichtung des Switches**

Um die Einrichtung der Radiusauthentifizierung durchzuführen sollten über die Konsole (hyperterminal) folgende Befehle eingegeben werden.

## Factory Reset des Switches reset system

## Löschen des default VLAN's an Port 1-28 config vlan default delete 1-28

## Erstellen eines VLAN 10 und die Zuweisung an Port 13 - 28 create vlan v10 tag 10 config vlan v10 add untagged 13-28

## Erstellen eines VLAN 20 und die Zuweisung an Port 1 - 12 create vlan v20 tag 20 config vlan v20 add untagged 1-12

## Konfiguration der IP Adresse des Switches und Zuweisung des VLAN 10 config ipif System ipaddress 192.168.0.1/24 vlan v10

## Aktivierung und Konfiguration der Radiusauthentifizierung enable 802.1x create 802.1x guest\_vlan v10 config 802.1x guest\_vlan ports 13-24 state enable config 802.1x capability ports 13-24 authenticator

## Konfiguration der IP des Radius Servers config radius add 1 192.168.0.10 key 123456 default

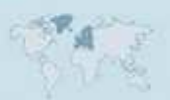

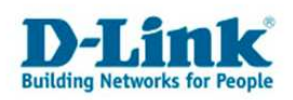

## **Einrichtung des Radius Servers**

Im Test wurde Free-Radius in Version 1.1.1-r0-0-1 genutzt. Die IP Adresse des Radiusservers ist in diesem Fall 192.168.0.10.

Folgende Zeilen wurden in der Datei clients.conf hinzugefügt:

```
client 192.168.0.0/24 {
secret = 123456
shortname = Dlink
}
```

Folgende Zeilen wurden in der Datei users.conf hinzugefügt:

```
test User-Password == "test"

Tunnel-Type = "VLAN",

Tunnel-Medium-Type = "IEEE-802",

Tunnel-Private-Group-Id = "20"
```

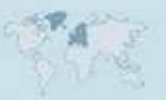

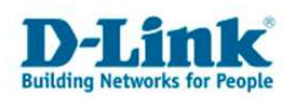

# Einrichtung des Radius Clients

In den Eigenschaften der Netzwerkkarte sollte unter dem Reiter "Authentifizierung" ein Haken am Menüpunkt "IEEE 802.1X-Authentifizierung für dieses Netzwerk aktivieren" gesetzt werden. Als "EAP-Typ:" muss "MD5-Challenge" ausgewählt werden.

| 🛓 Eigenschaften von LAN-Verbindung                                                                                                    | <u>? ×</u>    |
|----------------------------------------------------------------------------------------------------|---------------|
| Allgemein Authentifizierung Erweitert                                                                                                    |               |
| Wählen Sie diese Option, um authentifizierten Netzwe<br>Ethemet-Netzwerke zu ermöglichen.                                                                                                    | rkzugriff für |
| EEE 802.1X-Authentifizierung für dieses Netzwerk                                                                                                    | < aktivieren  |
| EAP-Typ: MD5-Challenge                                                                                                    |               |
| <ul> <li>Ei</li> <li>Als Computer authentifizieren, wenn Computerinfor<br/>verfügbar sind</li> <li>Als Gast authentifizieren, wenn Benutzer- oder<br/>Computerinformationen nicht verfügbar sind</li> </ul> | genschaften   |
| ОК                                                                                                    | Abbrechen     |

Sobald nun das Netzwerkkabel des Notebooks in den Switch an einen "guest VLAN enabled Port" eingesteckt wird, wird der User aufgefordert den Benutzennamen und das Kennwort einzugeben. Der Benutzername lautet "test" und das Kennwort lautet "test".

Sobald die Authentifizierung erfolgreich durch den Radiusserver durchgeführt wurde ist eine Kommunikation in VLAN 20 möglich. Sollte die Authentifizierung wg. beispielsweise einem falschen Kennwort fehlschlagen, so befindet sich das Notebook weiterhin in VLAN 10.

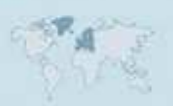